## **MODE D'EMPLOI – CHANGEMENT DE MOT DE PASSE SUR VOTRE COMPTE CCP**

Vous souhaitez changer votre mot de passe sur votre compte CCP ? Suivez le guide !

Rendez-vous sur la banque en ligne ccp.nc via ce lien : <u>https://ccp.opt.nc/fr/dciweb.htm?p0=idesai.tht&t=p</u>

## Connectez-vous à votre compte en ligne avec votre mot de passe actuel :

| MCC                                               | Bienvenue sur ma banque en ligne                                            |                                                                                                 |         | ₹ <mark>}0PT</mark> |
|---------------------------------------------------|-----------------------------------------------------------------------------|-------------------------------------------------------------------------------------------------|---------|---------------------|
|                                                   | Accès à mes comptes                                                         | Abonnement                                                                                      | Accueil |                     |
| <ul> <li>Le son fileliste du quotioner</li> </ul> | Indiquez votr<br>0012345P<br>Indiquez votr<br>3 0 2<br>0 2<br>7<br>8 1<br>6 | re numéro d'abonné<br>re mot de passe<br>4<br>5<br>9<br>Effacer Valider<br>oublié ? Cliquez ici |         |                     |

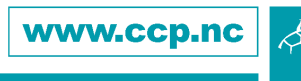

## **MODE D'EMPLOI – CHANGEMENT DE MOT DE PASSE SUR VOTRE COMPTE** CCP

Une fois connecté, cliquez sur l'onglet « CHANGER MON MOT DE PASSE » :

| MGC.                                                |
|-----------------------------------------------------|
| SERVICES<br>FINANCIERS<br>La confiance au quotidien |
| MES COMPTES                                         |
| MES VIREMENTS                                       |
| MES SERVICES                                        |
| CHANGER MON MOT DE<br>PASSE                         |
| MES MESSAGES                                        |

Modifiez le MOT DE PASSE en suivant les étapes.

Votre mot de passe est désormais modifié.

A la prochaine connexion, utilisez le nouveau mot de passe.

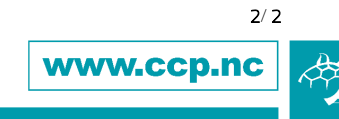